# Per visualizzare la "Bacheca degli appelli"

### Dalla Home page d'Ateneo cliccare su "Studenti"

### Cliccare su "servizi on line "

- DIRITTO ALLO STUDIO
- E-LEARNING DI ATENEO I TUOI INSEGNAMENTI ON-LINE
- GESTIONE PASSWORD E CREDENZIALI
- ORIENTAMENTO ALLO STUDIO
- SERVIZI DI SEGRETERIA STUDENTI
- o SERVIZI ON-LINE
- STAGE E ORIENTAMENTO AL LAVORO
- STUDENTI STRANIERI

## Cliccare su "Iscrizione esami"

- Gestione password e credenziali
- o Immatricolazioni: Procedure e Bandi di concorso
- Servizi web di carriera studenti
- o Gestione amministrativa Carriere Studenti macroarea Scienze Giuridiche ed

### Economiche

0

| <ul> <li>Compliazione Questionari Didattica</li> </ul> | 0 | Compilazione Questionari Didattica |
|--------------------------------------------------------|---|------------------------------------|
|--------------------------------------------------------|---|------------------------------------|

- o Iscrizione Esami
- Iscrizione ai corsi elettivi (solo per Corso di Laurea in Medicina e Chirurgia)
- o Iscrizione ai Corsi intensivi di Canazei
- E-Learning di Ateneo I tuoi insegnamenti on-line
- Servizio di Posta Elettronica "@studenti.univr.it" per gli Studenti
- Spazio Stage on-line
- Almalaurea (Pre-registrazione)
  - Rassegna stampa

### Nella pagina che si apre cliccare su:

### Calendario Appelli nuove procedure

Il servizio consente di visualizzare gli appelli presenti nel sistema anche senza effettuare le operazioni di login con la propria matricola e password.

E poi **cliccare** su **URL** Vai al sito

Si aprirà la seguente pagina nella quale potrete vedere tutti gli appelli pubblicati.

Attenzione: dovete innanzitutto inserire il Dipartimento che per il CdL in Fisioterapia è:

### **300132 – DIPARTIMENTO DI SCIENZE NEUROLOGICHE, BIOMEDICHE E DEL MOVIMENTO**

Una volta trovato l'appello che interessa cliccando su "data e ora" si potranno visualizzare i dettagli.

Attenzione!!!Questa pagina è di sola consultazione degli appelli presenti nel sistema Esse3. Per iscriversi agli esami effettuare il login.

| Galendario Appelli nuove 🗙                                                                             | 🕒 Offerta Didattica 🗙 🚬                                                                                                    |                                |
|----------------------------------------------------------------------------------------------------|----------------------------------------------------------------------------------------------------|--------------------------------|
| 🗲 $ ightarrow$ C 🔒 https://univr                                                                       | r.esse3.cineca.it/ListaAppelliOfferta.do                                                                                                    | ☆ 〓                            |
| Università degli St<br>di Verona                                                                       | Servizi online                                                                                                    |                                |
| Home                                                                                                   |                                                                                                    | 🔀 eng 🚺 ita                    |
| Guest                                                                                                  | Die                                                                                                    | lattica » Bacheca Appelli      |
| <ul> <li>Area Riservata</li> <li>Registrazione</li> <li>Login</li> <li>Password dimenticata</li> </ul> | Bacheca Appelli. Per ricercare gli appelli, selezionare il dipartimento di riferimento del corso in cui l'insegnamento. Attenzione: questa pagina è di sola consultazione degli appelli presenti nel sistema iscriversi agli esami effettuare il login. | viene erogato<br>Esse3. Per    |
|                                                                                                    | Area: [300132] DIPARTIMENTO DI SCIENZE DELLA VITA E DELLA RIPRODUZIONE                                                                                                    |                                |
| ⇒ Esami                                                                                                | Corso di Studio: Seleziona                                                                                                    |                                |
|                                                                                                    | Decente: - Seleziona -                                                                                                    |                                |
|                                                                                                    |                                                                                                    |                                |
|                                                                                                    | Ducu LSuine.                                                                                                    |                                |
|                                                                                                    | Avvia Ricerca                                                                                                    |                                |
|                                                                                                    | 20                                                                                                    | 12 © by KION a CINECA Company  |
|                                                                                                    |                                                                                                    |                                |
|                                                                                                    |                                                                                                    |                                |
|                                                                                                    |                                                                                                    |                                |
|                                                                                                    |                                                                                                    |                                |
|                                                                                                    |                                                                                                    |                                |
|                                                                                                    |                                                                                                    |                                |
|                                                                                                    |                                                                                                    |                                |
| 6 🚞 🖸 🖤                                                                                                | N 📧 🖻 💿 S 🕵 🧰                                                                                                    | IT 🔺 🏲 🛱 🕩 12:31<br>29/11/2013 |